### Informationsblatt

#### Passwortrücksetzung im IDEV- und .CORE-Verfahren

Jede bzw. jeder Auskunftspflichtige erhält gemeinsam mit der Aufforderung zur Datenübermittlung für eine statistische Erhebung die Zugangsdaten für das dafür vorgesehene Online-Formular des IDEV-Verfahrens. Damit soll sichergestellt werden, dass nur diejenigen Personen oder Institutionen die geforderten statistischen Daten eingeben können, welche für die jeweilige Erhebung auch auskunftspflichtig sind. Gleichzeitig soll mit dem Passwortschutz der Zugriff auf die in dem Online-Formular enthaltenen Daten auf die jeweils berechtigte Person eingeschränkt werden.

Für die Lieferung der Daten an das Statistische Landesamt können Auskunftspflichtige in eigener Verantwortung auch Dritte beauftragen, wie z.B. Steuerbüros, und diesen die Zugangsdaten zur Erfüllung des Auftrags übergeben.

Die Gesamtheit der Auskunftspflichtigen bzw. der durch die Auskunftspflichtigen beauftragten Dritten, welche über die zur Verfügung stehenden Online-Meldesysteme IDEV und .CORE statistische Erhebungsdaten liefern, werden im Folgenden Melder genannt.

### Wann ist die Rücksetzung eines Passworts notwendig und wie ist der Prozess der Passwortrücksetzung gestaltet?

Für den Fall, dass Melder das übermittelte Initialpasswort oder das selbst eingerichtete Passwort vergessen haben, können sie unter dem Link "<u>Passwort vergessen</u>" im IDEV-Anmeldeformular (siehe Abbildung 1) bzw. "<u>Zugangsdaten vergessen</u>" im .CORE-Anmeldeformular (siehe Abbildung 2) den Prozess zur Passwortrücksetzung im jeweiligen Verfahren starten.

| STATISTISCHES Freistaat                                                                                                    | IMPRESSUM   HILFE                                                                                                    |
|----------------------------------------------------------------------------------------------------|----------------------------------------------------------------------------------------------------|
| IDEV                                                                                                    |                                                                                                    |
| Hinweis zur Strukturerhebung im Dienstleistungsbereich<br>Leider hat ein technischer Fehler die Kennung und das Passwort auf dem Schreiben verlauscht.<br>Ein Korrekturschreiben wird Ihnen zugehen.<br>Wenn Sie dennoch schon melden möchten, dann bitte die Zugangsdaten tauschen.<br>Wir entschuldigen uns für Ihre Unannehmlichkeiten und danken für Ihr Verständnis. | Anmelden<br>Geben Sie bitte Ihre Benutzerkennung und das Passwort ein.<br>Kennung:<br>Resswort: Kennung<br>Passwort: Passwort vergessen?                                                                                                   |
| Onlineerhebung des Statistischen Landesamtes des Freistaates Sachsen<br>Die wichtigsten Hinweise zur Handhabung des Systems können Sie der <mark>4° Online-Hilfe</mark> entnehmen.<br>Die Anmeldung erfolgt mit den Ihnen bereits vorliegenden Zugangsdaten.                                                                                                    | Sie haben noch keinen IDEV-Zugang?<br>Testen Sie unser Angebot über den <b>→ Gastzugang</b> oder <del>→ registrieren</del> Sie sich online für eine der<br>angebotenen Statistiken.<br>Für welche Statistiken kann online gemeldet werden? |
|                                                                                                    | Weiterführende Informationen zu den erhobenen Statistiken und den jeweiligen fachlichen<br>Ansprechpartnern erhalten Sie in der L <sup>*</sup> Hilfe.                                                                                      |

Abbildung 1 IDEV-Anmeldeformular

|                                                                                                    | STATISTISCHE ÄMTER<br>des bundes und der länder                                                                                                    | IMPRESSUM   DATENSCHUTZ   HIL                                                                                                    |                                                            |             |  |   |   |   |   |   |     |     |   |   |   |   |   |   |   |   |   |   |   |   |   |   |   |   |   |   |   |   |   |   |   |  |  |   |  |  |   |   |   |  |  |  |  |  |  |  |  |  |  |  |   |   |  |   |   |   |   |   |   |   |   |   |  |   |  |  |  |  |  |  |  |  |  |  |  |  |  |  |  |  |  |  |  |  |  |  |  |  |  |  |  |  |
|----------------------------------------------------------------------------------------------------|----------------------------------------------------------------------------------------------------|----------------------------------------------------------------------------------------------------|------------------------------------------------------------|-------------|--|---|---|---|---|---|-----|-----|---|---|---|---|---|---|---|---|---|---|---|---|---|---|---|---|---|---|---|---|---|---|---|--|--|---|--|--|---|---|---|--|--|--|--|--|--|--|--|--|--|--|---|---|--|---|---|---|---|---|---|---|---|---|--|---|--|--|--|--|--|--|--|--|--|--|--|--|--|--|--|--|--|--|--|--|--|--|--|--|--|--|--|--|
| .CORE                                                                                                    | RE                                                                                                    |                                                                                                    |                                                            |             |  |   |   |   |   |   |     |     |   |   |   |   |   |   |   |   |   |   |   |   |   |   |   |   |   |   |   |   |   |   |   |  |  |   |  |  |   |   |   |  |  |  |  |  |  |  |  |  |  |  |   |   |  |   |   |   |   |   |   |   |   |   |  |   |  |  |  |  |  |  |  |  |  |  |  |  |  |  |  |  |  |  |  |  |  |  |  |  |  |  |  |  |
| Actuelle Information         Die aktuele Corona-Krise stellt eine massive Belastung unseres gesamten<br>Gemeinwesens dar. Velee Menschen in Deutschland sind verunschert und<br>machen sich Sorgen um die gesundheitlichen, sozialen und<br>wirtschaftlichen Fölgen der Krise. Umso wichtiger ist nun hr: Beitrag zur<br>amtichen Statistik, den nuese Daten heifen bei der Gewältung og err<br>Krise!         Politische Entscheidungen - z. B. zur Verbesserung der wirtschaftlichen<br>Stituation von Unternehmen und der Lebenssituation der Bewölkerung, zur<br>sicherung der Lebenssittekreisorgung oder zur Gesundheitswesen -<br>brauchen fundierte statistische Daten auflechtzurteintanten.         Für viele Unternehmen, Erkeise mit Hochdung verbraum Gestrichten<br>der Auskunftstreilung in dieser Zeit alles andere als einfach.<br>Democh bien wir She herzicht und mit Weitsgersonen ist die gestzlich<br>geforderte Auskunftstreilung in dieser Zeit alles andere als einfach.<br>Democh bien wir She herzicht und mit Weitschaft und um Versitatsbeiten<br>und die dingend benögen Ertescheidungsgrundage nur Krisenbewätigung<br>und die dingend benögen Ertescheidungsgrundage nur Krisenbewätigung<br>und verwaltung de entigten Ertescheidungsgrundage nur Krisenbewätigung<br>und verwaltung de entigten Ertescheidungsgrundage nur Krisenbewätigung<br>und der dingend benögen Ertescheidungsgrundagen für Machahnen zur<br>Bewätigung und versitentien zur Verlagung zu stellen. Wir bedanken uns<br>ausdrücklich für Ihren Beitrag!         Wilkommen bei eSTATISTIK core<br>Statistischen Auf dem gemeinsamen. CORE-Datenengang der Statistischen<br>Amter des Bundes und der Länder im Ibauen Berich Tinfos für<br>Anter des Bundes und der Länder unter dem Punkt 4/* Schutz der Daten/. | Aktuelle Information Ve aktuelle Corona-Krise stellt eine massive Belastung unseres gesamten semeinwesens dar. Viele Menschen in Deutschland sind verunsichert und nachen sich Sorgen um die gesundheitlichen, sozialen und virtschaftlichen Folgen der Krise. Umso wichtiger ist nun Ihr Beitrag zur mitichen Statistik, denn diese Daten helfen bei der Bewältligung der trise! Volitische Entscheidungen - z. B. zur Verbesserung der wirtschaftlichen ituation von Untermehmen und der Lebenssituation der Bevölkerung, zur icherung der Lebensmittelversorgung oder zum Gesundheitswesen - rauchen fundierte statistische Daten als Faktengrundlage. Wir arbeiten aher auch in der Corona-Krise mit Hochdruck weiter, um die tatistikproduktion in wichtigen Bereichen aufrechtzuerhalten. tür viele Unternehmen, Behörden und Privatpersonen ist die gesetzlich eforderte Auskunftserteilung in dieser Zeit alles andere als einfach. Dennoch bitten wir Sie herzlich um Ihre Mitarbeit und um Verständnis für ie Nachfragen unserer Mitarbeiterinnen und Mitarbeiter. Ihre Meldung ist vichtig, um die aktuelle Lage der Wirtschaft und Gesellschaft abzubilden nd die dringend benötigte Datengrundlage zur Krisenbewältigung ereitstellen zu können. Dies gilt auch, wenn Sie zurzeit nicht produzieren önnen oder in Kurzarbeit sind. So helfen Sie mit Ihren Meldungen, Politik nd Verwaltung die nötigen Entscheidungsgrundlagen für Maßnahmen zur ewaltigung der Krise zur Verfügung zu stellen. Wir bedanken uns usdrücklich für Ihren Beitrag! | Annelden   Ceben Sie bitte Ihre Benutzerkennung und das Passwort ein.   Ennung:   Cagistrierige   Annelden Registrieren Man Sie noch keine Benutzerkennung haben, registrieren Sie sich bitte zure. Wetter zur Registrierung | Anmel<br>Geben S<br>Asswort<br>n Sie no<br>st.<br>er zur R | F<br>W<br>Z |  | 1 | n | ı | n | 1 | 1 I | 1 I | n | n | n | n | n | ı | ı | ı | n | n | n | n | n | 1 | 1 | n | n | n | 1 | 1 | 1 | 1 | 1 |  |  | 1 |  |  | 1 | 1 | 1 |  |  |  |  |  |  |  |  |  |  |  | 1 | 1 |  | 1 | 1 | 1 | 1 | 1 | 1 | 1 | 1 | 1 |  | 1 |  |  |  |  |  |  |  |  |  |  |  |  |  |  |  |  |  |  |  |  |  |  |  |  |  |  |  |  |

Abbildung 2 .CORE-Anmeldeformular

Nach dem einer der beiden Links gewählt wurde, gelangen die Melder auf die Startseite des Assistenten zur Passwortrücksetzung (siehe Abbildung 3).

| DES BUNDES UND DER LÄNDER                                                                                      |                                                                                                    |                                                 |                                    |   |             |  |
|----------------------------------------------------------------------------------------------------|----------------------------------------------------------------------------------------------------|-------------------------------------------------|------------------------------------|---|-------------|--|
| Statistikdaten<br>melden                                                                                       | Infos für Melder                                                                                                    | i                                               | Hilfsmittel und<br>Automatisierung |   | Mein Portal |  |
| Startseite   Statistikdaten  Statistikdaten d                                                                  |                                                                                                    |                                                 |                                    |   |             |  |
| Haben Sie Ihr Passwort v                                                                                       | ergessen?                                                                                                    |                                                 |                                    |   |             |  |
|                                                                                                    |                                                                                                    |                                                 |                                    |   |             |  |
| Haben Sie bereits eine Sicherhei                                                                               | tsfrage hinterlegt?                                                                                                    |                                                 |                                    |   |             |  |
| Ja Nein                                                                                                    |                                                                                                    |                                                 |                                    |   |             |  |
|                                                                                                    |                                                                                                    |                                                 |                                    | _ |             |  |
| Was ist eine Sicherheitsfrage                                                                                  | 3                                                                                                    |                                                 |                                    |   |             |  |
| Die Sicherheitsfrage haben Sie<br>von Ihnen gewählten Antwort h<br>Klasse mit Nachnamen?".                     | Sie bei der Einrichtung Ihres Kontos zusammen mit einer<br>rt hinterlegt, z.B.: "Wie hieß Ihr Klassenlehrer der zweiten |                                                 |                                    |   |             |  |
| Haben Sie noch keine Sicherh<br>die Passwortzurücksetzung in o<br>bekannt) und/oder durch Ausw<br>beauftragen. | eitsfrage hinterlegt, klicken Sie a<br>diesem Fall durch die Angabe Ih<br>ahl des für Sie zuständigen Stat              | uuf "Nein". Sie<br>rer Kennung<br>istischen Amt | e können<br>(falls<br>s            |   |             |  |
|                                                                                                    |                                                                                                    |                                                 |                                    |   |             |  |
|                                                                                                    |                                                                                                    |                                                 |                                    |   |             |  |

Abbildung 3 Startseite des Assistenten zur Passwortrücksetzung

Auf dieser Startseite des Assistenten zur Passwortrücksetzung wird entschieden, ob für die Rücksetzung des Passworts das automatisierte oder das bisherige, manuelle Verfahren verwendet wird.

# Automatisierter Passwortänderungsprozess bei hinterlegter Antwort auf Sicherheitsabfrage und vollständigen Kontaktdaten

Um das automatisierte Verfahren zur Passwortrücksetzung verwenden zu können, müssen die folgenden Angaben im Formular zur Verwaltung der Benutzerdaten eingegeben und gespeichert worden sein:

- 1. eine E-Mail-Adresse für den Versand des Links zur Passwortänderungsseite
- 2. eine Telefonnummer
- 3. eine Freitextantwort auf einer aus der Liste ausgewählten Sicherheitsabfrage.

Das Formular zur Verwaltung der Benutzerdaten können die Melder jederzeit aufrufen, in dem Sie den Link "<u>Passwort vergessen</u>" im IDEV-Anmeldeformular (siehe Abbildung 1) bzw. "<u>Zugangsdaten</u> <u>vergessen</u>" im .CORE-Anmeldeformular (siehe Abbildung 2) anklicken.

Beantworten die Melder nun auf der Startseite des Assistenten zur Passwortrücksetzung die Frage "Haben Sie bereits eine Sicherheitsfrage hinterlegt?" mit "Ja", indem sie den entsprechenden Button

anklicken, führt der Assistent sie von nun ab durch den automatisierten Prozess zur Passwortrücksetzung, beginnend mit der Seite zur Abfrage der Kennung sowie der Antwort auf die Sicherheitsabfrage (siehe Abbildung 4).

| DES B                      | TISTISCHE ÄMTER<br>BUNDES UND DER LÄNDER                                                                                                    |                                                                                                    |                                                                    |                                                        |                         |             |  |
|----------------------------|----------------------------------------------------------------------------------------------------|----------------------------------------------------------------------------------------------------|--------------------------------------------------------------------|--------------------------------------------------------|-------------------------|-------------|--|
| Statistikd<br>melden       | daten                                                                                                    | Infos für Melder                                                                                                    | i                                                                  | Hilfsmittel und<br>Automatisierung                     | $\phi^{\dagger}_{\phi}$ | Mein Portal |  |
| Startseite 🎙 St            | tatistikdaten > Statistikdaten di                                                                                                    |                                                                                                    |                                                                    |                                                        |                         |             |  |
| Haben                      | Sie Ihr Passwort ve                                                                                                    | rgessen?                                                                                                    |                                                                    |                                                        |                         |             |  |
| Bitte<br>(IDE<br>im (      | e geben Sie für die automatisie<br>EV oder .CORE) ein und geber<br>Online-Meldeverfahren hinterle<br>re Kennung                                       | rte Passwortzurücksetzung Ihre<br>ı Sie die Sicherheitsfrage und da<br>gt haben!                                                          | Kennung zur<br>azugehörige A                                       | m Online-Meldeverfahren<br>Antwort an, die Sie bereits |                         |             |  |
| Bit                        | tte wählen Sie Ihre Sicherheitst                                                                                                    | rage:                                                                                                    |                                                                    |                                                        |                         |             |  |
| Ihr                        | re Antwort zur Sicherheitsfrage                                                                                                    | •                                                                                                    |                                                                    |                                                        |                         |             |  |
| 2                          | Zurück Senden                                                                                                    |                                                                                                    |                                                                    |                                                        |                         |             |  |
|                            |                                                                                                    |                                                                                                    |                                                                    |                                                        |                         |             |  |
| W                          | <b>/ie funktioniert's?</b><br>ach Eingabe Ihrer Kennung zu                                                                                            | m Online-Meldeverfahren (IDEV                                                                                                    | oder .CORE                                                         | ), der                                                 |                         |             |  |
| Si<br>Pa<br>Si<br>so<br>hi | icherheitsfrage und der dazuge<br>asswortzurücksetzung. Sie erh<br>prachdialogsystem. Für den Ar<br>olche Zwecke in Ihrem Benutze<br>interlegt wurde. | hörigen Antwort, startet der auto<br>alten dann einen automatisierter<br>ruf wird die Rufnummer verwend<br>rkonto des entsprechenden Onli | omatische Pro<br>n Anruf von ei<br>det, die von II<br>ine-Meldever | bzess zur<br>inem<br>hnen für<br>fahrens               |                         |             |  |
|                            |                                                                                                    | mehr                                                                                                    |                                                                    |                                                        |                         |             |  |
| w                          | /ie lange dauert das?                                                                                                    |                                                                                                    |                                                                    |                                                        |                         |             |  |
| In<br>Ar                   | n der Regel sollte der Vorgang o<br>nspruch nehmen.                                                                                                   | der Passwortzurücksetzung nur v                                                                                                    | wenige Minut                                                       | en in                                                  |                         |             |  |
|                            |                                                                                                    |                                                                                                    |                                                                    |                                                        |                         |             |  |
|                            |                                                                                                    |                                                                                                    |                                                                    |                                                        |                         |             |  |

Abbildung 4 Startseite automatisierte Passwortrücksetzung

Durch das Senden der Kennung und der korrekten Antwort auf die Sicherheitsfrage wird ein Auftrag zur Passwortzurücksetzung erzeugt und die automatische Verifikation des Auftrags zur Passwortzurücksetzung gestartet. Die Verifikation muss aus Sicherheitsgründen über einen anderen technischen Kommunikationsweg erfolgen und kann deshalb nicht unmittelbar in diesem Formular vorgenommen werden. Der separate Weg zur Verifikation besteht darin, dass über ein Sprachdialogsystem eine telefonische Verbindung zu dem Melder aufgebaut wird, um eine Bestätigung des Auftrags einzuholen. Damit soll sichergestellt werden, dass der Auftrag zur Passwortzurücksetzung nicht durch unberechtigte Dritte initiiert wurde. Für die telefonische Verbindung wird die Rufnummer verwendet, welche der Melder für den Zweck der automatisierten Passwortzurücksetzung im Benutzerkonto (Formular zur Verwaltung der Benutzerdaten) des entsprechenden Online-Meldeverfahrens IDEV oder .CORE hinterlegt hat. Wenn der Versuch, unter der gespeicherten Telefonnummer jemanden zu erreichen, fehlschlägt, wird er noch zweimal wiederholt. Sollte auch dann unter der gespeicherten Telefonnummer niemand erreicht werden, wird der automatische Passwortänderungsprozess abgebrochen und es kann das Passwort nur manuell angefordert werden.

Nach der erfolgreichen Verifikation des Auftrags, wird dem Melder eine E-Mail an die für diesen Zweck im Formular zur Verwaltung der Benutzerdaten hinterlegte E-Mail-Adresse gesendet. In der E-Mail befindet sich ein Link, der auf die Passwortänderungsseite des zuständigen Online-Meldeverfahrens IDEV oder .CORE führt. Hier können die Melder ein neues Passwort vergeben. Aus Sicherheitsgründen ist der Link allerdings nur für 30 Minuten nutzbar. Wenn über den zugesendeten Link innerhalb dieser Zeit kein neues Passwort vergeben wird, wird der Prozess zur Passwortrücksetzung ohne Ergebnis beendet. Der Melder bzw. die Melderin muss in diesem Fall den Prozess neu starten, in dem er bzw. sie nochmals den Link "Passwort vergessen" (siehe Abbildung 1) oder "Zugangsdaten vergessen" (siehe Abbildung 2) betätigt.

Der Prozess zur automatisierten Passwortänderungsprozess wird auch in den beiden nachfolgenden Fällen beendet:

- 1. Die Antwort zur Sicherheitsabfrage ist vorhanden aber die Kontaktdaten fehlen bzw. sind unvollständig.
- 2. Die Antwort zur Sicherheitsabfrage ist vorhanden aber die eingegebene Antwort ist falsch.

In beiden Fällen wird der automatisierte Passwortänderungsprozess abgebrochen und der Melder bzw. die Melderin wird zum manuellen Passwortänderungsprozess weitergeleitet. Sie gelangen denn zum Formular zur Einleitung des manuellen Passwortänderungsprozesses (siehe Abbildung 5).

## Manueller Passwortänderungsprozess für den Fall, dass keine Antwort auf die Sicherheitsabfrage vorhanden ist oder die Kontaktdaten unvollständig sind

Beantworten die Melder nun auf der Startseite des Assistenten zur Passwortrücksetzung die Frage "Haben Sie bereits eine Sicherheitsfrage hinterlegt?" mit "Nein", indem sie den entsprechenden Button anklicken, wird das Formular zur Einleitung des manuellen Passwortänderungsprozesses aufgerufen (siehe Abbildung 5).

|                   | TATISTISCHE ÄMTER<br>S BUNDES UND DER LÄNDER                                           |                                                                                  |                               |                                                     |    |             |  |
|-------------------|----------------------------------------------------------------------------------------|----------------------------------------------------------------------------------|-------------------------------|-----------------------------------------------------|----|-------------|--|
| Statist<br>melder | ikdaten<br>n                                                                           | Infos für Melder                                                                 | i                             | Hilfsmittel und<br>Automatisierung                  | \$ | Mein Portal |  |
| Startseite 1      | Statistikdaten Statistikdaten di                                                       |                                                                                  |                               |                                                     |    |             |  |
| Habe              | en Sie Ihr Passwort ve                                                                 | rgessen?                                                                         |                               |                                                     |    |             |  |
|                   | Bitte geben Sie Ihre Kennung (fall<br>wählen Sie aus der Liste das für S               | s bekannt) zum Online-Meldeve<br>ie zuständige Statistische Amt.                 | rfahren (IDE                  | V oder .CORE) ein und                               |    |             |  |
|                   | Hinweis:<br>Wenn Sie über das Meldeverfahre<br>"Gemeinsamer .CORE-Dateneing<br>können. | an .CORE melden, wählen Sie b<br>ang" aus. Diese Angabe benöti                   | itte aus der<br>jen wir, um I | Liste die letzte Zeile<br>hren Auftrag bearbeiten z | u  |             |  |
|                   | hre Kennung (falls                                                                     | s bekannt)                                                                       |                               |                                                     |    |             |  |
|                   | Zuständiges Statistisches Amt                                                          |                                                                                  |                               |                                                     |    |             |  |
|                   | Zurück Weiter                                                                          |                                                                                  |                               |                                                     |    |             |  |
|                   |                                                                                        |                                                                                  |                               |                                                     |    |             |  |
|                   | Wie funktioniert's?                                                                    |                                                                                  |                               |                                                     |    |             |  |
|                   | Über die Angabe Ihrer Kennung<br>zuständigen Statistischen Amts                        | (falls bekannt) und/oder durch A<br>können Sie die Passwortzurück<br><u>mehr</u> | Auswahl des<br>setzung bea    | für Sie<br>uftragen.                                |    |             |  |
|                   | Wie lange dauert das?                                                                  |                                                                                  |                               |                                                     |    |             |  |
|                   | Die postalischer Zustellung kann                                                       | n bis zu 6 Werktage dauern.                                                      |                               |                                                     |    |             |  |
|                   |                                                                                        |                                                                                  |                               |                                                     |    |             |  |

Abbildung 5 Formular zur Einleitung manueller Passwortänderungsprozess

Innerhalb dieses Formulars müssen die Melder ihre vom Statistischen Landesamt zugesandte Kennung eintragen, sowie das Statistische Landesamt aus der Liste auswählen, von dem sie die Aufforderung zur Auskunftserteilung erhalten haben. Wenn die Melder ihr Passwort für den .CORE-Zugang vergessen haben, müssen Sie in der Liste "Gemeinsamer CORE-Dateneingang auswählen". Damit eine schnelle Zuordnung und Überprüfung des Auftrags durch das zuständige Statistische Amt vorgenommen werden kann, wird die Kennung zum Online-Meldesystem benötigt. Sollte den Meldern die Kennung nicht bekannt sein, werden sie nach dem Klick auf den Button "Weiter" zum Formular zur Eingabe der Angaben zum Auskunftgebenden weitergeleitet.

In dieses Formular können die Melder alle Angaben erfassen, die es dem zuständigen Statistischen Amt ermöglichen, den Melder auch ohne die Kenntnis der Kennung zu identifizieren und mit ihm bzw. ihr Kontakt aufzunehmen. Beachten Sie bitte, dass über die in diesem Formular erfassten Kontaktdaten kein Versand des neuen Passworts erfolgt. Das neue Passwort wird per Post nur an die Kontaktdaten verschickt, welche direkt im jeweiligen Online-Meldesystem (IDEV oder .Core) gespeichert sind.

| Statistisches Bundesamt                                                                                                    |                                                                                                    |
|----------------------------------------------------------------------------------------------------|----------------------------------------------------------------------------------------------------|
| enden                                                                                                    |                                                                                                    |
| ür die Sie melden, und geben Sie Ihre Bericl                                                                                                    | ntseinheit-ID ein.                                                                                                    |
| Statistik eingeben und auswählen                                                                                                    | <ul> <li>(erforderlich)</li> </ul>                                                                                                    |
| (fall                                                                                                    | s bekannt)                                                                                                    |
| erichtseinheit-ID, Einrichtungsnummer, Adress-ID oder Id<br>enannt sein.<br>h der Identifikation und ggf. Kontaktaufnahn<br>per E-Mail mitgeteilten Links zur Passwortä<br>fahren (IDEV oder .CORE) hinterlegten Kon | entnummer<br>ne. Die postalische<br>Inderung erfolgt<br>taktdaten.                                                                                                    |
| 4                                                                                                    |                                                                                                    |
|                                                                                                    | ( ما مالیہ مالیہ مالیہ ( )                                                                                                    |
|                                                                                                    | (erforderlich)                                                                                                    |
|                                                                                                    | (erforderlich)<br>(erforderlich)                                                                                                    |
|                                                                                                    | (erforderlich) (erforderlich) (erforderlich)                                                                                                    |
|                                                                                                    | (erforderlich)<br>(erforderlich)<br>(erforderlich)<br>(erforderlich)                                                                                                    |
| I Falle von Rückfragen zur Bearbeitung Ihres Auftrags, bi                                                                                                    | (erforderlich) (erforderlich) (erforderlich) (erforderlich) (erforderlich) (erforderlich)                                                                                                    |
| 1 Falle von Rückfragen zur Bearbeitung Ihres Auftrags, bi<br>1sprechperson eine Telefonnummer oder E-Mail-Adresse                                                                                                    | (erforderlich)<br>(erforderlich)<br>(erforderlich)<br>(erforderlich)<br>(erforderlich)                                                                                                    |
|                                                                                                    | enden<br>ür die Sie melden, und geben Sie Ihre Berich<br>Statistik eingeben und auswählen<br>(fall<br>ie Identifikationsnummer dient der Identifikation des Ausk<br>isee kann im Anschreiben und/oder auf dem Erhebungsb<br>nternehmensnummer, Betriebsnummer, Berichtsstellenn,<br>erichtseinheit-ID, Einrichtungsnummer, Adress-ID oder Id<br>enannt sein.<br>esse und die Daten der Ansprechperson ein.<br>ch der Identifikation und ggf. Kontaktaufnahm<br>s per E-Mail mitgeteilten Links zur Passwortä<br>fahren (IDEV oder .CORE) hinterlegten Konf |

Abbildung 6 Formular zur Eingabe der Angaben zum Auskunftgebenden

## Erstellung und Versand der Anschreiben mit dem neuen Passwort als Ergebnis des manuellen Passwortänderungsprozesses (aktuell nur für das StLA Sachsen gültig)

Die Benachrichtigungen über neu angeforderte Passwörter im manuellen Passwortänderungsverfahren werden innerhalb der Onlinemeldeverfahren gesammelt und periodisch in eine CSV-Datei exportiert. Diese CSV-Datei wiederum wird anschließend in EMSy importiert, woraufhin dann der Versand eines neuen Passwortes, unter Verwendung des als Anlage beigefügten Formschreibens durchgeführt. Dafür wird in EMSy auch eine neue Kenngröße "IDEV-PW-Rücksetzung" angelegt. Der Versand wird in der Historie innerhalb von EMSy protokolliert.